#### How Create multiple site on a single dashboard

To enable the Network Setup menu item, you must first enable multisite in the **wp-config.php** file.

Open up wp-config.php and add this line **above** where it says /\* That's all, stop editing! Happy blogging. \*/. If it doesn't say that anywhere, then add the line somewhere above the first line that begins with require or include:

/\* Multisite \*/ define( 'WP\_ALLOW\_MULTISITE', true );

```
* a unique prefix. Only numbers, letters, and underscores
please!
$table_prefix = 'wp_';
/**
* For developers: WordPress debugging mode.
*
* Change this to true to enable the display of notices during
development.
 * It is strongly recommended that plugin and theme developers
use WP DEBUG
 * in their development environments.
 * For information on other constants that can be used for
debugging,
 * visit the Codex.
 * @link https://codex.wordpress.org/Debugging_in_WordPress
 *,
define('WP DEBUG', false);
1 *
  That's all, stop editing! Happy blogging. */
/** Absolute path to the WordPress directory. */
if ( !defined('ABSPATH') )
    define('ABSPATH', dirname( FILE ) . '/');
/** Sets up WordPress vars and included files. */
require_once(ABSPATH . 'wp-settings.php');
```

You will need to refresh your browser to continue.

### **Installing a Network**

The previous step enables the **Network Setup** item in your **Tools menu**. Use that menu item to go to the **Network Setup** screen.

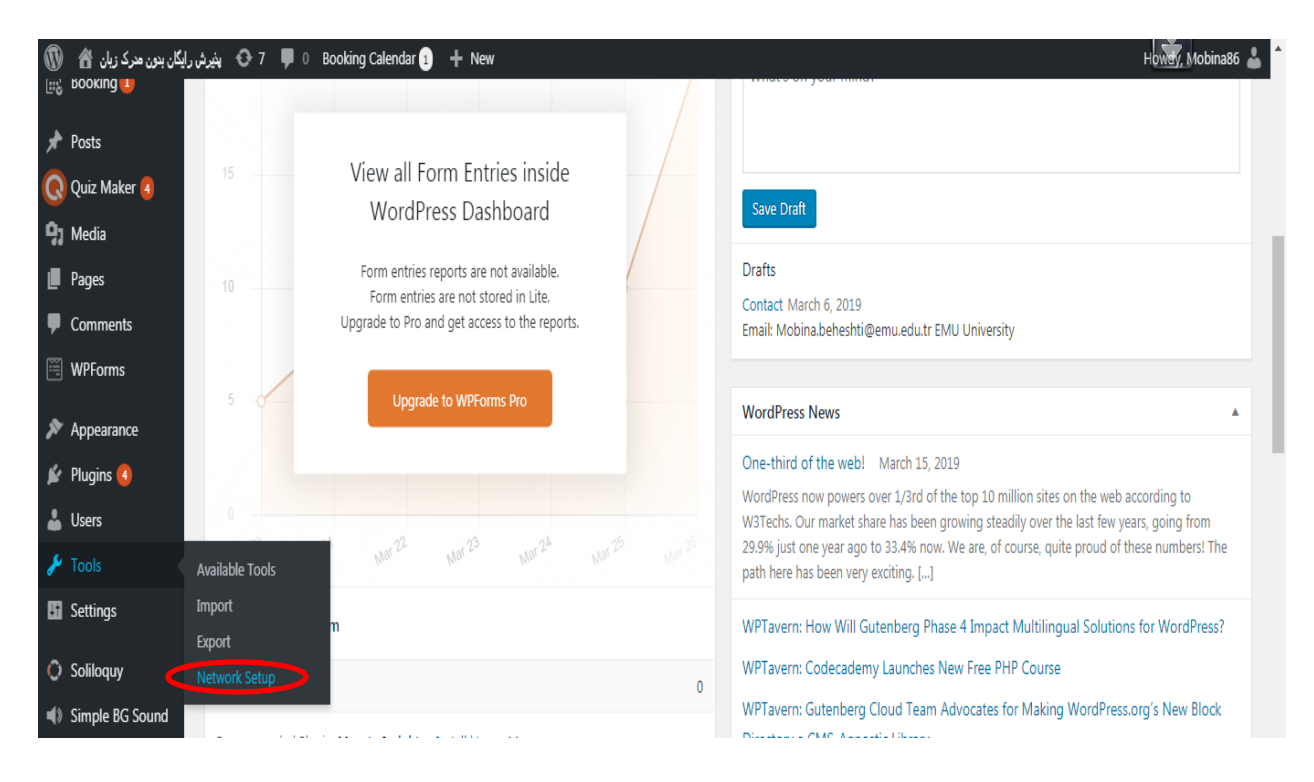

You may asked to deactivate your plugins before staring installation!

Then you can install the network :

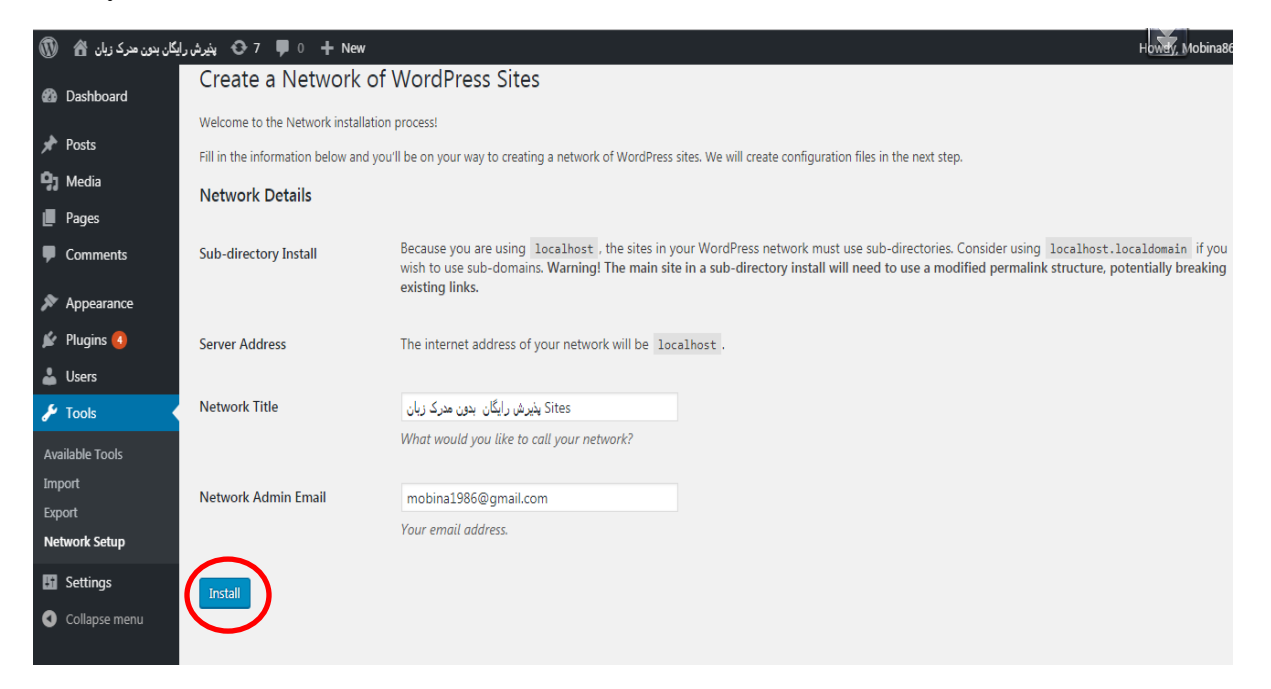

#### Follow the given steps in the installation page :

## **1-** Step 1:

Add the following to your wp-config.php file in C:/wamp64/www/wp/ **above** the line reading /\* That's all, stop editing! Happy blogging. \*/:

define('MULTISITE', true); define('SUBDOMAIN\_INSTALL', false); define('DOMAIN\_CURRENT\_SITE', 'localhost'); define('PATH\_CURRENT\_SITE', '/wp/'); define('SITE\_ID\_CURRENT\_SITE', 1); define('BLOG\_ID\_CURRENT\_SITE', 1);

# 2- Step 2:

Add the following to your .htaccess file in C:/wamp64/www/wp/, **replacing** other WordPress rules: RewriteEngine On RewriteBase /wp/ RewriteRule ^index\.php\$ - [L] # add a trailing slash to /wp-admin RewriteRule ^([\_0-9a-zA-Z-]+/)?wp-admin\$ \$1wp-admin/ [R=301,L] RewriteCond % {REQUEST\_FILENAME} -f [OR] RewriteCond % {REQUEST\_FILENAME} -d RewriteRule ^ - [L] RewriteRule ^ - [L] RewriteRule ^([\_0-9a-zA-Z-]+/)?(wp-(content|admin|includes).\*) \$2 [L] RewriteRule ^([\_0-9a-zA-Z-]+/)?(.\*\.php)\$ \$2 [L] RewriteRule \_ index.php [L]

Once you complete these steps, your network is enabled and configured. You will have to log in again. <u>Log In</u>